## CX雲端遙測連線

### 目錄

<u>將Cisco Catalyst SD-WAN Manager與CX雲整合</u> <u>CX雲中SD-WAN遙測資料收集的先決條件</u> <u>啟用雲服務和資料收集</u> <u>思科提供的雲託管服務</u> <u>內部部署服務</u> <u>啟用或停用SD-WAN遙測資料收集</u> <u>將SD-WAN Manager與CX雲整合</u> <u>疑難排解</u> <u>將Cisco Webex Control Hub增加到CX雲</u> 必要條件

# 將Cisco Catalyst SD-WAN Manager與CX雲整合

本文檔引用Cisco Catalyst SD-WAN Manage,以前稱為vManage。

CX雲中SD-WAN遙測資料收集的先決條件

必須滿足以下條件才能確保SD-WAN Manager與CX Cloud之間的成功整合:

- 確認SD-WAN Manager軟體是v20.6或更高版本
- SD-WAN Manager與思科智慧帳戶關聯,並且已分配一個唯一組織名稱
- 增加資料來源的使用者必須是與SD-WAN Manager組織關聯的智慧帳戶和/或虛擬帳戶的管理 員和CX雲超級管理員或管理員
- Cisco Catalyst SD-WAN Manager上啟用了資料收集

啟用雲服務和資料收集

思科提供的雲託管服務

預設情況下啟用雲服務。無需進一步操作。

內部部署服務

預設情況下,雲服務處於停用狀態,必須在啟用Cisco Catalyst SD-WAN遙測資料收集之前啟用。

要啟用雲服務,請執行以下操作:

- 1. 從Cisco SD-WAN Manager選單中選擇Administration > Settings。
- 2. 按一下Edit。
- 3. 按一下Enabled。
- 4. 輸入一次性密碼(OTP)。使用<u>自助服務門戶</u>生成OTP令牌,或者透過提交思科技術支援中心

(TAC)支援案例向思科CloudOps團隊請求一個OTP令牌。

- 5. 將Cloud Gateway URL留空。
- 6. 批准開始資料收集並將資料上傳到雲的許可權。
- 7. 按一下Save。

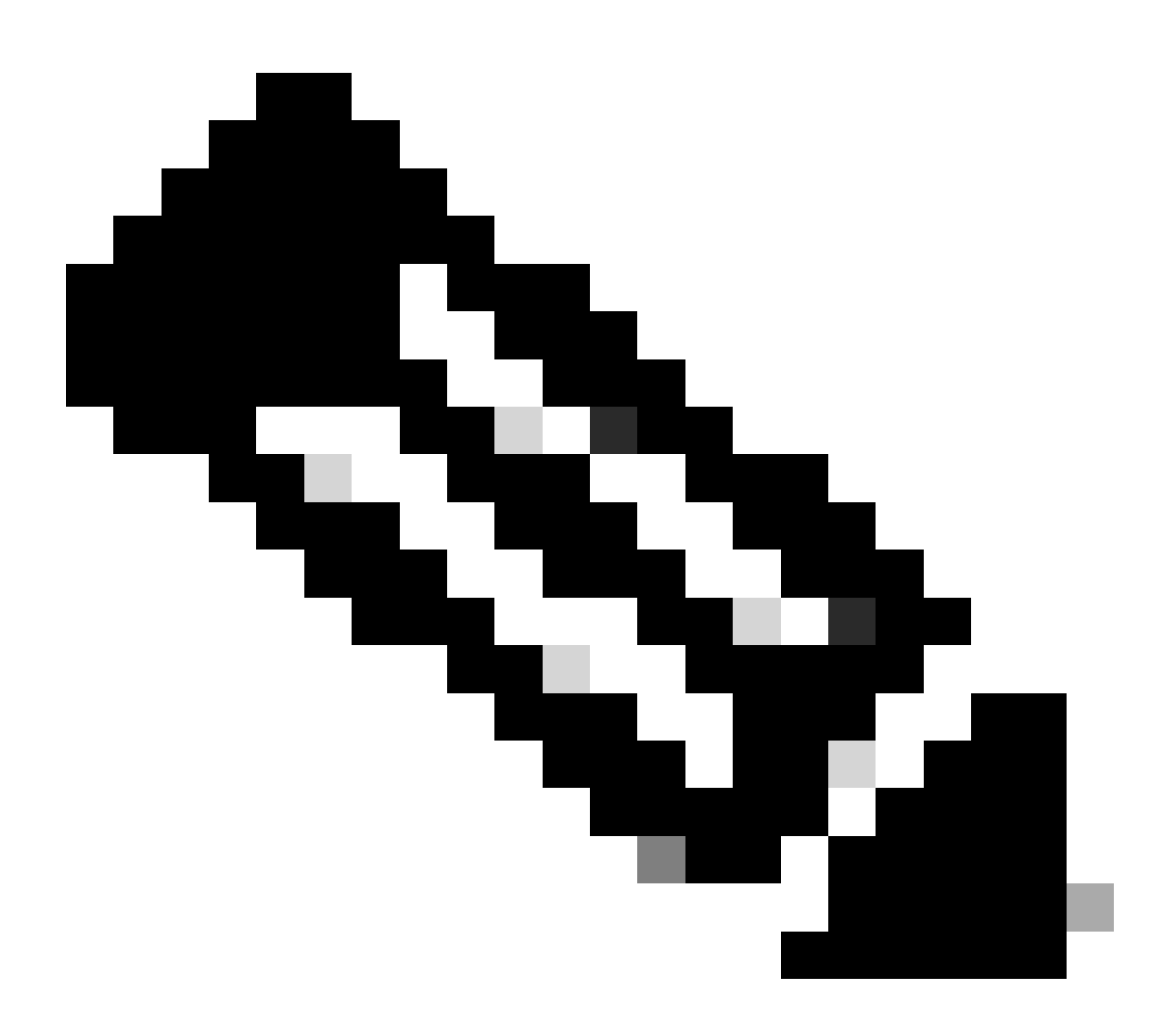

注意:在某些情況下,較新版本的Cisco Catalyst SD-WAN Manager只需要智慧帳戶登入憑 證,不需要OTP令牌。

啟用或停用SD-WAN遙測資料收集

要啟用或停用SD-WAN遙測的資料收集,請執行以下操作:

- 1. 從Cisco SD-WAN Manager選單中選擇Administration > Settings。
- 2. 按一下Edit以選擇Data Collection選項。
- 3. 預設情況下,為SD-WAN遙測資料收集選擇「已啟用」。要停用Cisco Catalyst SD-WAN遙測 資料收集,請按一下Disabled。 停用阻止遙測流向CX雲。
- 4. 按一下Save。

### 將SD-WAN Manager與CX雲整合

要將SD-WAN Manager與CX Cloud整合,請執行以下操作:

- 1. 使用管理員或超級管理員許可權登入到CX雲門戶。
- 2. 按一下Settings圖示。
- 3. 按一下Add a Data Source。
- 4. 按一下相應行上的Connect以選擇Cisco Catalyst SD-WAN Manager。
- 5. 選擇SD-WAN Manager Organization for integration,然後按一下Connect增加所選帳戶。

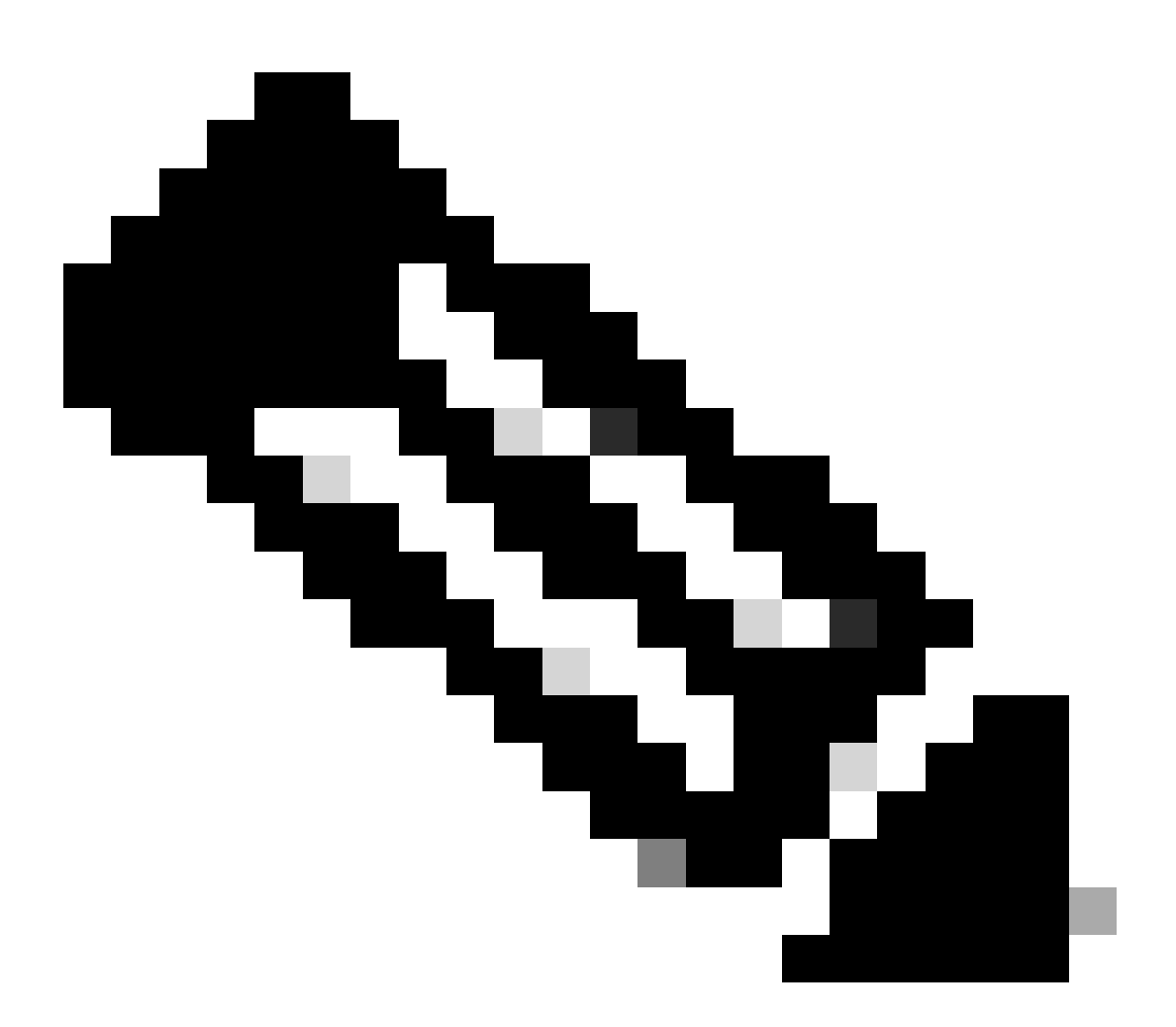

注意:最多允許24小時處理系統中與組織相關聯的遙測。雖然系統允許選取多個組織,但 目前只能選取一個組織。未來版本將支援選取多個組織的選項。

警告:SD-WAN Manager當前不包括資產配置詳細資訊,這些詳細資訊可能會導致安全建議下可能 受影響的裝置數量增加。 如果沒有運行配置,CX Cloud無法確定該配置是否設定為防止漏洞。因此 ,裝置在可能受影響的頁籤中列為「缺少運行配置」。

# Affected Reasons

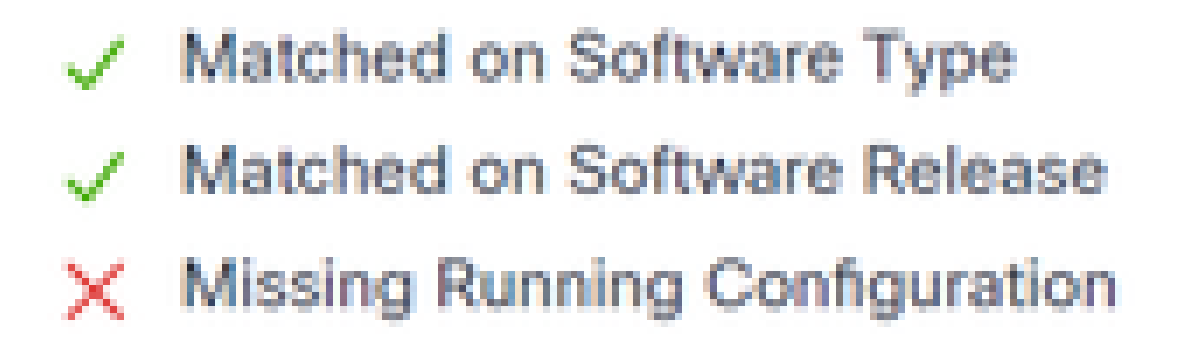

受影響的原因

支援使用CX雲代理的SD-WAN裝置直接從包含運行配置的裝置提取遙測。 當使用CX雲代理連線裝置時,思科建議不要在CX雲資料來源中配置Cisco Catalyst SD-WAN Manager。

### 疑難排解

問:為什麼選擇增加資料來源時未返回任何組織?

A.確保使用者是智慧賬戶門戶(<u>software.cisco.com</u>)中與SD-WAN Manager組織關聯的智慧賬戶的管 理員,並且已在智慧賬戶中設定組織名稱的SD-WAN Manager。

問:組織已經過配置,但已經超過24小時,仍然沒有SD-WAN Manager遙測。

A.確保SD-WAN Manager中顯示的組織符合所選組織。確保已在Cisco Catalyst SD-WAN Manager中啟用雲服務、資料收集和SD-WAN遙測收集。

| Disce Catalyst SD-IIIAN          | 🔇 Select Resource Group • | Administration - Settings   |                  | 0 0      |
|----------------------------------|---------------------------|-----------------------------|------------------|----------|
| Administration Settings          |                           |                             |                  |          |
|                                  |                           | My_Organization_ID = 123456 | View             |          |
| Validator                        |                           |                             | Vew   541        |          |
| Alarm Notifications              |                           | Disabled                    | Vew   Edt        |          |
| Cisco DNA Portal                 |                           | Droked                      | Vew   6dt        |          |
| Hardware WAN Edge Certificat     | a Authorization           | On Box                      | Vew   Git        |          |
| Controller Certificate Authoriza | nion                      | Enterprise                  | Vew   6dt        |          |
| WAN Edge Cloud Certificate A     | shorization               | Automated                   | Vew   DR         | Party of |
| Certificate Revocation List      |                           | Disabled                    | Vew   Edit       |          |
| Web Server Certificate           |                           | 28 Nov 2026 12:22:37 PM     | CSR   Consticute |          |
| Enterprise Feature Contificate / | uthorization              |                             | Vew   5dt        |          |
| Unbrela DNS Certificate          |                           |                             | Vew   6dt        |          |
| Enforce Software Version (ZTP    | 9                         |                             | Vew   54t        |          |
| Cloud orRamp for Sea5            |                           | Disabled                    | Vew   Dit        |          |
| Manage Encrypted Password        |                           | Disabled                    | Vew   Dot        |          |
| -> Cloud Services                |                           | Drubled                     | Vew              |          |
| 50-A/C                           |                           |                             | Vew ( 68         |          |
| Client Session Timeout           |                           | Disabled                    | Vev   68         |          |
|                                  |                           |                             |                  |          |

#### 組織名稱

| - | Clace Catalyst SD-We | w 🛛 🖓 Select Resour | ce Group • | Administration - Settings |
|---|----------------------|---------------------|------------|---------------------------|
|   | Administration       | Settings            |            |                           |
|   | Cloud Services       | Ð                   | ubled      |                           |
| Э | Court Services       | O Drabled C Drabled |            |                           |
|   | 079                  |                     |            |                           |
|   | Cloud Gateway URL    |                     |            |                           |
|   | whereal years 🔘      | O Evoluti C Ducted  |            |                           |
|   | whenturing           | O Ended C Ducket    |            |                           |
|   |                      |                     |            |                           |

雲服務已啟用

|    | Classe Catalyst SD-WARN                                                                                                    | Ø Select Resource Group+                                                                                                    | Administration - 5 | Settings | $\diamond$ | = 0  | 0             |
|----|----------------------------------------------------------------------------------------------------|----------------------------------------------------------------------------------------------------|--------------------|----------|------------|------|---------------|
| Ad | ministration Settings                                                                                                    |                                                                                                    |                    |          |            |      |               |
|    | Data Stream                                                                                                    |                                                                                                    | Disabled           |          | Vew        | 1.68 | •             |
| >  | Data Collection                                                                                                    |                                                                                                    | Enabled            |          |            |      |               |
|    | Circo is constantly striving to adva<br>improving product quality, Knowln<br>accomplishing this goal. There are<br>that give you the option to configu-<br>with Cocci (a.g., whatytos, Hal<br>However, I you are solar (in Cocci and<br>However, I you are solar) the Cocci<br>and provide the solution to you. | non-our products and sensions, including<br>g hose you use our products is key to<br>certain features of the SO-WAN solution<br>is sharthar (guotarns information is shares<br>firme and certain feature usage data)<br>to Catalysi (20-WAN Could, the solution is<br>catalysi (20-WAN Could, the solution)<br>is Systems Information in order to function |                    |          |            |      |               |
|    | Cisco collects and processes your<br>Pulicy , the Cisco End Dier Uso<br>Statement, Additionally, the Cisco<br>Sheet describes the personal data to                                                                                                    | data in accordance with the Cisco Data<br>mar Agreement and the Cisco Physics<br>I Catalyst SD-MMI Cloud Physicy Data<br>that is coffected and processed.                                                                                                    |                    |          |            |      | Toolar Sector |
|    | Data Collection: O Enabled (                                                                                                    | Distance 🔘                                                                                                    |                    |          |            |      | - 1           |
| 7  | SD-WARK Telemetry Data Collection                                                                                                    | Contraction C Deatthed                                                                                                    |                    |          |            |      |               |

已啟用資料收集和SD-WAN遙測資料連線

有關使用智慧帳戶配置SD-WAN Manager的詳細資訊,請按一下<u>此處</u>。

按一下此處可獲取有關配置雲服務和資料收集的資訊。

## 將Cisco Webex Control Hub增加到CX雲

本部分提供有關將合作成功跟蹤遙測連線到CX雲帳戶的指導。對於合作成功跟蹤,遙測來自 WebEx Control Hub,允許CX雲客戶在CX雲中導入和管理合作資產。

### 必要條件

- 使用cisco.com帳戶訪問Webex Control Hub;按一下<u>此處</u>可獲取有關向WebEx Control Hub增 加使用者的詳細資訊
- 使用cisco.com帳戶訪問CX雲
- 客戶必須在WebEx Control Hub和CX雲中同時擁有cisco.com帳戶,才能在CX雲中拉出相關的 組織

要將Cisco Webex Control Hub增加到CX Cloud:

- 1. 點選Admin Settings > Data Sources。
- 2. 按一下增加資料來源。

| < Back Da           | ita Source    | S Data Storage Rep | pion:United States |                                               |
|---------------------|---------------|--------------------|--------------------|-----------------------------------------------|
| Asset Groups        | Search dat    | sources            | ۹                  | Add Data Source                               |
| 💩 Identity & Access | 2 data source | 5                  |                    |                                               |
| Data Sources        | Name          | Type               | Data Last Updated  | Status                                        |
|                     | Contract      | Covered Assets     | 15 hours ago       | <ul> <li>Last collection succeeded</li> </ul> |
|                     | Meraki        | Meraki             | 13 hours ago       | Collection completed                          |
|                     |               |                    |                    |                                               |
|                     |               |                    |                    |                                               |
|                     |               |                    |                    |                                               |

新增資料來源

3. 選擇WebEx作為要增加到CX Cloud的資料來源,並將WebEx Control Hub帳戶導入CX Cloud。

< Back

Add Data Source

| Search dat | a sources                                                                        | Q               |
|------------|----------------------------------------------------------------------------------|-----------------|
|            | Clisco DNA. Center<br>Uses CK Dout Agent to support Campus Network               | Add Data Source |
|            | Contracts<br>Supports al Success Tracks and others                               | Add Data Source |
| 0          | Interslight<br>Supports the Data-Center Compute and Cloud Network Success Tracks | Add Data Source |
|            | Other Assets<br>Unes-CX Cloud Agent to support Success Tracks                    | Add Data Source |
|            | Webex<br>Supports the Success Ruck for Calaboration                              | Add Data Source |

Webex資料來源

系統會顯示與已登入使用者相關聯的組織清單。請參閱上述必要條件。

### 4. 選擇適用的組織並按一下連線。

| Connect Organizations |
|-----------------------|
| Adas_Test_BNRSerg0001 |
| Connect               |

所選組織

< Back

## 5. 成功連線後,將增加合作提示,並且資料來源Status顯示為「First Collection Pending」。

| obobie CX Cloud     | CT 0.010 - UI CaseSity Smood |                            | Search            | Webex added (may take up to 24 hours to appear) $\qquad \times$ |
|---------------------|------------------------------|----------------------------|-------------------|-----------------------------------------------------------------|
| C Back              | Data Sources                 | Data Storage Region:United | States            |                                                                 |
| Asset Groups        | Search data sources          | Q                          |                   | Add Data Source                                                 |
| & Identity & Access | 3 data sources               |                            |                   |                                                                 |
| Outa Sources        | Name                         | Туре                       | Data Last Updated | Status                                                          |
|                     | Contract                     | Covered Assets             | 15 hours ago      | <ul> <li>Last collection succeeded</li> </ul>                   |
|                     | Meraki                       | Meraki                     | 13 hours ago      | <ul> <li>Collection completed</li> </ul>                        |
|                     | Collaboration                | Webex                      |                   | First-collection pending                                        |
|                     |                              |                            |                   |                                                                 |

資料收集消息

24小時後,資料來源將顯示為與上次成功更新的時間連線。

### ata Sources Data Storage Region: United States

| Search data sources | Q                             |                   | Add Data Source           |
|---------------------|-------------------------------|-------------------|---------------------------|
| 6 data sources      |                               |                   |                           |
| Name                | Type                          | Data Last Updated | Status                    |
| Contract            | Covered Assets                | 12 hours ago      | Last collection succeeded |
| Cloud Network       | Intersight                    | 57 minutes ago    | Last collection succeeded |
| Data Center Compute | Intersight                    | 1 days ago        | Last collection succeeded |
| Meraki              | Meraki                        | 13 hours ago      | Collection completed      |
| Collaboration       | Webex                         | 1 days ago        | Last collection succeeded |
| WAN                 | Cisco Catalyst SD-WAN Manager | 6 hours ago       | Last collection succeeded |

資料收集已完成

### 關於此翻譯

思科已使用電腦和人工技術翻譯本文件,讓全世界的使用者能夠以自己的語言理解支援內容。請注 意,即使是最佳機器翻譯,也不如專業譯者翻譯的內容準確。Cisco Systems, Inc. 對這些翻譯的準 確度概不負責,並建議一律查看原始英文文件(提供連結)。